## 3. Cara menjalankan program

Untuk menjalankan program perancangan sistem informasi persediaan barang pada toko noer cell menggunakan metode fifo adalah sebagai berikut :

1. Instal XAMPP version 8 terlebih dahulu.

2. Buka XAMPP lalu aktifkan server Apache dan MySQL dengan klik start pada XAMPP *Control Panel*.

3. Pada address bar, ketikan http://localhost/phpmyadmin/.

4. Pada *create new database*, ketikan nama database : apk\_persediaan\_brg kemudian klik *create*.

5. *Database* akan terbentuk secara otomatisdengan tabel sekaligus jumlah field yang sudah dikonfigurasi.

6. Kemudian masuk ke user admin, karyawan dan pemilik toko dengan memasukkan alamat : <u>http://localhost/apk\_persediaan\_brg/brg/index.php</u>

7. Lalu masukkan username dan password yang sudah dibuat agar dapat mengakses sistem.

8. Pada halaman awal akan muncul tampilan fitur : Dashboard, master barang, kategori, pemasok, transaksi pembelian, transaksi penjualan, lapora pembelian, laporan penjualan beserta laporan kartu persediaan.